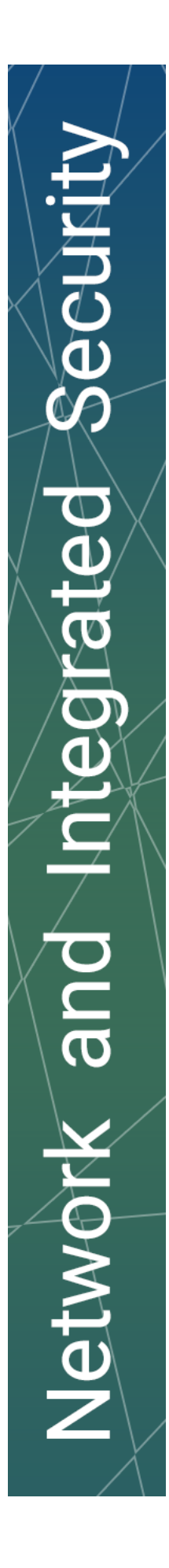

# Handleiding voor de aangifte/registratie van een camerabewakingssysteem

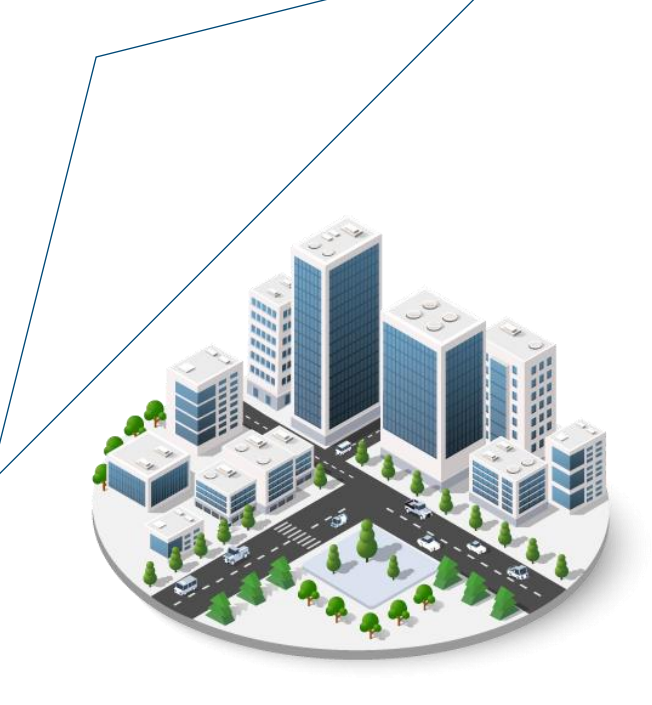

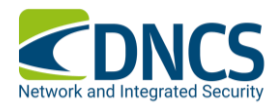

WWW.DNCS.BE

## 1. Aanmeldgegevens

De aangifte van bewakingscamera's wordt voortaan aan de identiteit van een natuurlijke persoon gekoppeld.

Als je dus de aangifte moet doen voor een rechtspersoon, moet je ofwel gemachtigd zijn om deze rechtspersoon te vertegenwoordigen (hoofdtoegangsbeheerder) ofwel moet de hoofdtoegangsbeheerder van de rechtspersoon jou officieel de rol toekennen om de aangifte te doen.

Om rollen toe te kennen, of toegekend te krijgen, zal je tenminste één keer moeten aanmelden met eID op de onderstaande website.

#### https://iamapps.belgium.be/sma/generalinfo?redirectUrl=/sma&language=nl

Indien er nog geen hoofdtoegangsbeheerder is aangesteld, zal je eerst met de sociale zekerheid moeten contact opnemen om er één aan te stellen. Dit kan via het telefoonnummer 02 511 51 51 of via het contactformulier op de volgende website: https://www.socialsecurity.be/site\_nl/employer/general/contactcenter/index.htm

Indien de hoofdtoegangsbeheerder wel gekend is, of je bent zelf de toegangsbeheerder, dan nodigen wij jou uit om naar deze website te surfen:

https://iamapps.belgium.be/rma/generalinfo?redirectUrl=/rma

De hoofdtoegangsbeheerder zal er zich met eID moeten aanmelden.

In het gedeelte 'Uitnodigingen beheren', zal de hoofdtoegangsbeheerder een nieuwe uitnodiging kunnen aanmaken, voor de rol(len) die je nodig hebt. ('Aangiften alarmsystemen en camera's')

Naar aanleiding van deze uitnodiging, zal je een mail ontvangen met een link om de rol te aanvaarden. Gelieve daar het email adres in te geven van de begunstigde van deze rol.

De toegangsbeheerder zal zich opnieuw op het platform 'Mijn eGov rollenbeheer' moeten aanmelden. Onder het gedeelte 'Mijn openstaande taken' zal hij/zij een aanvraag terugvinden die nog moet goedgekeurd worden.

Vink deze uitnodiging aan, bekijk, en aanvaard.

De gebruiker zal dan toegang hebben tot de applicatie/website/platform waarvoor er rollen nodig waren.

Indien je moeilijkheden ondervindt, of liever stap voor stap wordt bijgestaan, kan je steeds de helpdesk van BoSa bereiken op het nummer 02 740 79 93.

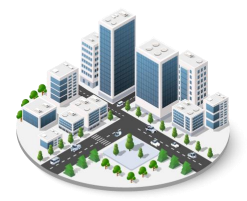

## 2. Meld aan bij de site

| Ga naar <u>www.aangittecamera.be</u> |
|--------------------------------------|
|--------------------------------------|

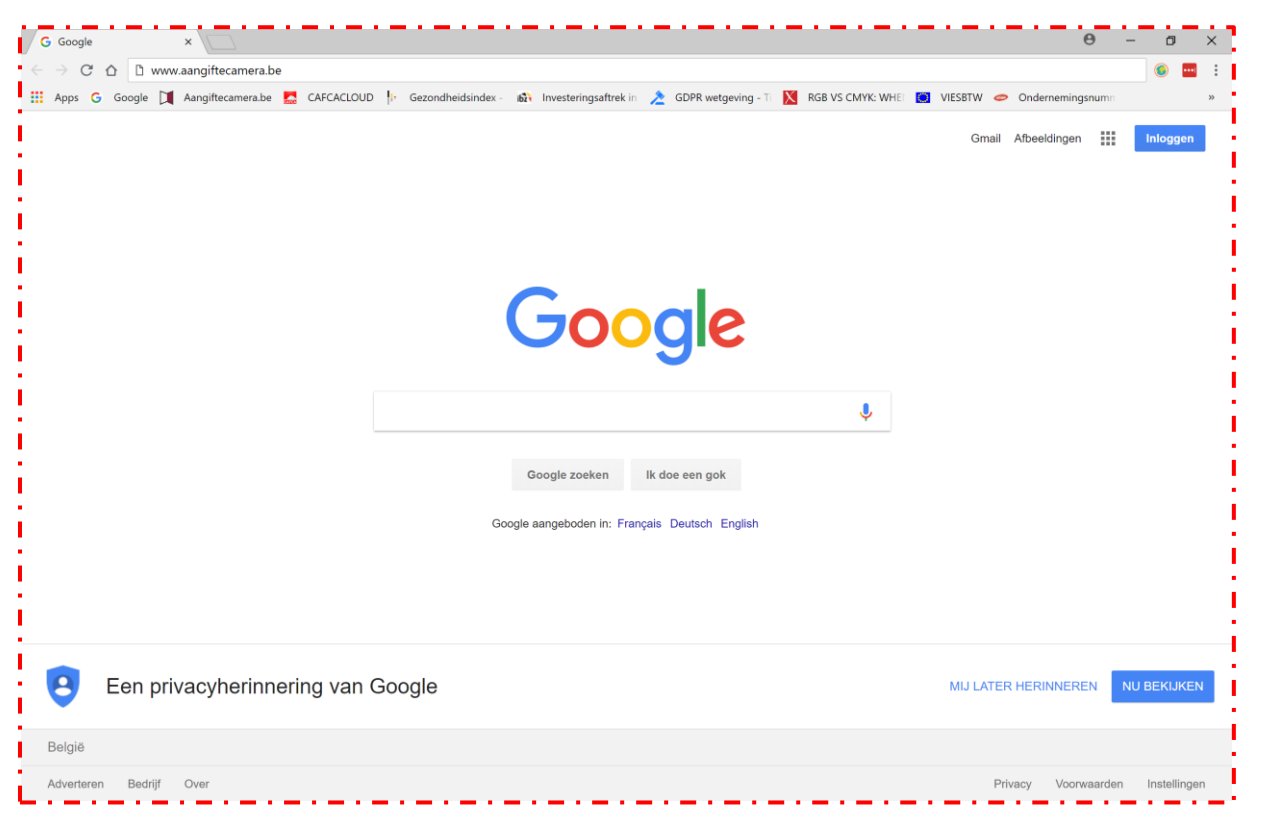

#### Meld je aan via één van de aanmeldmanieren.

| C 🛆 🔒 Beveiligd   https://idp      | iamfas.belgium.be/fasui/login?spEntityID=apps.digital.b | elgium.be&service=EidService&got   | o=http%3A%2F%2Fidp.iamfas.belgium.be%2Ffas%2FSSORed 🛧 | 💿 🖬 i 🛛  |
|------------------------------------|---------------------------------------------------------|------------------------------------|-------------------------------------------------------|----------|
| G Google 📜 Aangiftecamera.be       | 🔜 CAFCACLOUD 🌵 Gezondheidsindex - 📸 Invester            | ngsaftrek in 🔰 GDPR wetgeving - Ti | 🔀 RGB VS CMYK: WHEI 🔯 VIESBTW 🥏 Ondernemingsnumm      | »        |
| Bij gebruik van onze toepass       | singen worden cookies geplaatst in overeenstemming m    | et ons privacybeleid.              | Ik aanvaard cookies                                   | <u>^</u> |
|                                    |                                                         |                                    | Meer informatie                                       |          |
| L NS/611                           |                                                         |                                    |                                                       |          |
| COAT                               | Adminierden bij de omm                                  | e overneid                         |                                                       | - E      |
|                                    |                                                         |                                    |                                                       | _        |
| Kies uw digitale s                 | leutel om aan te melden                                 |                                    |                                                       | - P.     |
| i libe all'algitale e              |                                                         |                                    |                                                       | - E      |
| Digitale sleutel(s) met <b>eID</b> | of digitale identiteit                                  |                                    |                                                       | - E      |
|                                    | 0                                                       | 0                                  |                                                       |          |
| AANMELDEN<br>7 met elD kaartieze   | AANMEL                                                  | DEN                                |                                                       | - 11     |
| ,                                  |                                                         |                                    |                                                       | - B.     |
| Digitale elevitel(e) mot her       | alliaingeande op gebruikeren en tweektweerd             |                                    |                                                       | - 2      |
| Digitale sleutel(s) met <b>bev</b> | reliigingscode en gebruikersnaam + wachtwoord           |                                    |                                                       |          |
|                                    | Ø                                                       |                                    |                                                       | - i      |
| met beveiligingsc                  | ode via mobiele app                                     |                                    |                                                       |          |
|                                    |                                                         |                                    |                                                       |          |
|                                    | 0                                                       |                                    |                                                       |          |
| AANMELDEN<br>met beveiligingsc     | ode via token                                           |                                    |                                                       |          |
|                                    |                                                         |                                    |                                                       |          |
|                                    |                                                         |                                    |                                                       |          |
| Belangrijk om te weten!            |                                                         |                                    | Aanmelden via CSAM bij de onlinedjensten              |          |

WWW.DNCS.BE --- NETWORK & INTEGRATED SECURITY

## 3. Persoonlijke gegevens

Controleer en bewaar je persoonlijke gegevens. Let op dit gaat nog over je persoonlijke gegevens als natuurlijke persoon, dit gaat nog niet over de rechtspersoon waarvoor je de aangifte gaat doen.

Zorg dat alle vereiste velden ingevuld zijn!

| Google 🔲 Aangiftecamera.be 🌅 CAFCACLOUD 🎼                                                                                                    | Gezondheidsindex - 🙀 Investeringsaftrek in 🏂 GDPR wetgeving - Ti 🕅 RGB VS CMYK: WHEI 🔯 VIESBTW 🥏 Ondernemingsnumm                                                                          |
|----------------------------------------------------------------------------------------------------|----------------------------------------------------------------------------------------------------|
| nl fr de                                                                                                    | Andere informatie en diensten van de overheid: <u>www.belgium.be</u> be                                                                                                    |
| Veiligheid en Preventie                                                                                                    | Uitloggen                                                                                                    |
| Persoonlijke gegevens                                                                                                    |                                                                                                    |
| Beste gebruiker,     We werken systematisch aan verbeteringen in de g     Iedere maandenemidden wordt een nieuwe versie                                                          | gebruikservaring en oplossingen voor geobserveerde storingen.<br>e van de toepassing online gebracht, en dit tot we een goede stabiele service kunnen aanbieden. Wegens deze werken zal de |
| teores mantagnanindag word een neuwe verse<br>toepassing op maandagenamiddag ergeeld ni<br>Onze excuses voor het ongemak.                                                        | let beschikbaar zijn.<br>Voornaam                                                                                                    |
| Naam<br>Dierokx                                                                                                    | Voornaam<br>Augustinus Willebrordus Anna                                                                                                    |
| tereter mantagnannadag wordt een neuwe versie<br>toepassing op maandagenanniddag en geregeld ni<br>Onze excuses voor het ongemak.                                                | Voornaam<br>Augustinus Willebrordus Anna                                                                                                    |
| tereter mantagnaniadag wordt een nieuwe versie<br>toepassing op maandagenaniddag eregeld ni<br>Onze excuses voor het ongemak.<br>Naam<br>Dierokx<br>Straat *<br>Leeuweriksstraat | Voornaam<br>Augustinus Willebrordus Anna<br>17                                                                                                    |
| Vota et internationalitation word et interve verse<br>toepassing on maandagenamiddage geregeld ni<br>Onze excuses voor het ongemak.                                              | iet beschikbaar zijn.<br>Voornaam<br>Augustinus Willebrordus Anna<br>Nummer *<br>17<br>Gemeente *                                                                                          |
| Naam<br>Dierokx<br>Straat *<br>Leeuweriksstraat<br>Postcode *<br>2275                                                                                                    | iet beschikbaar zijn.                                                                                                    |
| Naam Dierokx Straat * Leeuweriksstraat Postcode * 2275                                                                                                    | iet beschikbaar zijn.                                                                                                    |

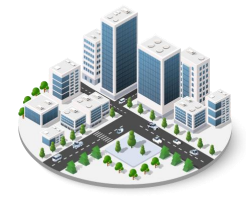

## 4. De eigenlijke aangifte

Selecteer dan onderaan de pagina de blauwe balk 'Een nieuw camerabewakingssysteem registreren'

| Aline Welco                             | ome Page ×                                                  |                                              |                      | θ                                                            | - 0 ×               |
|-----------------------------------------|-------------------------------------------------------------|----------------------------------------------|----------------------|--------------------------------------------------------------|---------------------|
| $\leftarrow$ $\rightarrow$ C $\epsilon$ | Beveiligd https://apps.digital.belgium.l:                   | pe/aline/welcomePage?Ing=nl                  |                      |                                                              | 🖈 🥥 🕎 i             |
| 👯 Apps G                                | Google 📜 Aangiftecamera.be 🔜 CAFCACLOUD                     | 🕴 Gezondheidsindex - 📸 Investeringsaftrek in | 👌 GDPR wetgeving - T | 🔀 RGB VS CMYK: WHEI 🚺 VIESBTW 🥏 Ondernemingsnumm             | *                   |
|                                         | Om contact op te nemen met de functionaris                  | voor de gegevensbescherming,klik hier        |                      |                                                              | ^                   |
|                                         |                                                             |                                              |                      |                                                              | · · · ·             |
| !                                       |                                                             | Een nieuw alarmsystee                        | m registreren        |                                                              | i                   |
|                                         | Mijn aangiften                                              |                                              |                      | Selecteer het alarmsysteem dat u wil bewerken / validerer    | 1                   |
|                                         | Nummer van de registratie                                   | Installatie naam                             | Gevalideerd op       | Installatieplaats Type                                       |                     |
|                                         |                                                             |                                              |                      | Probleem met een alarmsysteem aangifte ? Meld het ons        |                     |
|                                         |                                                             | Een nieuwe camerabewakings                   | systeem registreren  | )                                                            |                     |
|                                         | Mijn aangiften                                              |                                              | <b>1</b> Selected    | er het camerabewakingssysteem die u wil bewerken / validerer |                     |
| 1                                       | Nummer van de registratie                                   |                                              | Installatieplaat     | s Туре                                                       | l j                 |
|                                         |                                                             |                                              | Problee              | m met een camerabewakingssysteem aangifte ? Meld het ons     |                     |
|                                         | BeSafe is<br>een onderdeel van<br>de FOD binnenlandse zaken |                                              |                      |                                                              |                     |
| i                                       | ibz                                                         |                                              |                      |                                                              |                     |
|                                         | Contact                                                     |                                              |                      | Aline Version: 3.0.20                                        |                     |
|                                         |                                                             |                                              |                      |                                                              |                     |
| م 🕨                                     | H 📴 🚍 🝕 👼 🧿                                                 | <b>W</b> ]                                   |                      | ድ <sup>ጵ</sup> ^ 😇 👬 🗊 🕼 NLD                                 | 14:10<br>30/07/2018 |

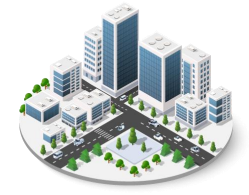

WWW.DNCS.BE — NETWORK & INTEGRATED SECURITY

### 5. Nieuwe aangifte van camera

Selecteer 'ik vertegenwoordig een onderneming' en selecteer een onderneming uit de lijst die rechts verschijnt. (als hier geen ondernemingen verschijnen of niet de juiste onderneming waarvoor je de aangifte wil doen, dan ging er iets mis helemaal in het begin met de toekenning van de rollen, contacteer BOSA voor hulp)

|                                                               | Verplichte velden                                                                                  |
|---------------------------------------------------------------|----------------------------------------------------------------------------------------------------|
| vieuwe aangine van camera                                     |                                                                                                    |
| lk geef een camerabewakingssysteem aan als:                   | lk vertegenwoordig                                                                                 |
| In eigen naam 0                                               | Kies een onderneming                                                                               |
| Ik vertegenwoordig een onderneming                            |                                                                                                    |
|                                                               |                                                                                                    |
| Ale verschillende personen samen verantwoordelijke voor de ve | nuarking zijn voor éénzalfda camarahawakingssysteem, moet slechts één van hen de aanziffe indianen |

#### 6. Type plaats

Selecteer het type plaats (besloten of niet-besloten plaats), lees de info als je niet zeker bent over welk type plaats het gaat. (het zal in 99% vd gevallen over een besloten plaats gaan)

| ! | Type plaats          |  |
|---|----------------------|--|
| ! | Niet-besioten plaats |  |
| L | L                    |  |

## 7. Adres van de bewaakte plaats/Referentieadres

Als er een adres is vooringevuld, maar dit adres klopt niet, selecteer dan 'Zoek een ander adres' en vul een nieuw adres in en bevestig.

| traat *    | Nummer *   | Bus |
|------------|------------|-----|
| Beersebaan | 120        |     |
| Postcode * | Gemeente * |     |
| 2275       | Lille      |     |

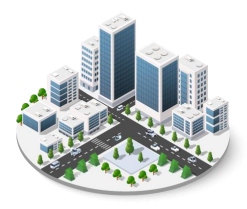

## 8. Lokalisatie en beschrijving van de bewakingscamera's

Kies het type van de camera's door op het +-teken te klikken

#### Type = Vaste camera

| Lokalisatie en beschrijving van de bewakings                                                                                                    | camera's                                                                   |                                                                                                    |                                                            |                                                          |            |         |          |
|----------------------------------------------------------------------------------------------------|----------------------------------------------------------------------------|----------------------------------------------------------------------------------------------------|------------------------------------------------------------|----------------------------------------------------------|------------|---------|----------|
| Hier moet u uw camera's beschrijven en lokali<br>Het is mogelijk om in één en dezelfde aangifte, a<br>Indien u vaste camera's wenst aan te geven (eve<br>van dit deel van het formulier in te vullen. | seren. Om een type ca<br>angifte te doen van he<br>intueel in een of meerd | amera te kiezen, klik op het "+",<br>t gebruik van verschillende type<br>lere voertuigen), kan u het Exc | es bewakingscamera's op éér<br>elbestand downloaden en aar | nzelfde plaats.<br>ivullen (door te klikken (            | •p "†") li | n plaat | ts       |
|                                                                                                    |                                                                            |                                                                                                    |                                                            |                                                          |            |         |          |
| Type camera's                                                                                                    | ¢                                                                          | Lokalisatie                                                                                              | ¢                                                          | Aantal camera's                                          | ¢          | +       | *        |
| Type camera's                                                                                                    | ¢                                                                          | Lokalisatie                                                                                              | ¢<br>Camera toevoegen                                      | Aantal camera's                                          | ¢          | +       | *        |
| Type camera's<br>Informatie betreffende de verwerking van de                                                                                                    | ¢                                                                          | Lokalisatie                                                                                              | Camera toevoegen                                           | Aantal camera's<br>Vaste camera                          | ¢          | +       | *        |
| Type camera's<br>Informatie betreffende de verwerking van de<br>Aan welk type bewakingscamera is deze inform                                                                                          | ¢<br>beelden<br>atie verbonden? ❹                                          | Lokalisatie                                                                                              | Camera toevoegen                                           | Aantal camera's<br>Vaste camera<br>nera (bodycam, drone, | ¢          | +       | <b>^</b> |

Klik op de kaart de locatie aan waar de camera's geplaatst zijn.

| Indien u vaste camera's wenst aan te ge<br>van dit deel van het formulier in te vullen | even (eventueel in een of meerdere voertuigen), kan u het Excelbes<br>n. | stand downloaden en aanvullen (door te klikken o | p "†") in plaats |
|----------------------------------------------------------------------------------------|--------------------------------------------------------------------------|--------------------------------------------------|------------------|
|                                                                                        |                                                                          |                                                  |                  |
| Type camera's                                                                          | Lokalisatie                                                              | Aantal camera's                                  | ÷ + +            |
| Vaste camera                                                                           |                                                                          |                                                  |                  |
| - NOC - NOC                                                                            |                                                                          |                                                  | 1                |

Vermeld het aantal camera's dat geplaatst werden in het bedrijf.

De rest van de details over de camera's kan je invullen, maar zijn niet verplicht.

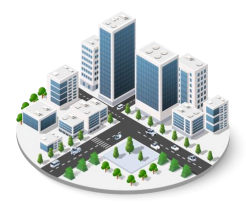

## WWW.DNCS.BE — NETWORK & INTEGRATED SECURITY

| Hoeveel camera's van http://www.analytic.com/analytic.com/analytic.com |  |
|----------------------------------------------------------------------------------------------------|--|
| Praat het over tijdelijke bewakingscamera's ① Ja Nee Doel van de plaatsing van de camera's ① Observatie ① Herkenning ① Identificatie ①                                                                                                    |  |
| Welke is de beeldschermresolutie?  FACULTATIEF Betreft het (een) intelligente bewakingscamera('s)?  Ja Nee Beschrijving van de technische informatie van het toestel (merk, model, leverancier, enz.)                                                                                                    |  |
| Annuleren Camera toevoegen                                                                                                    |  |

Als de locaties van de verschillende camera's te ver uit elkaar liggen om ze op 1 punt aan te duiden op de kaart, duid je de eerste locatie aan op de kaart, vul je het aantal dat zich op die locatie bevindt en eventuele verdere gegevens aan en klik je op 'Camera toevoegen' onderaan om die camera('s) te bevestigen.

Daarna kan je dan door opnieuw op het +-teken te klikken en opnieuw 'vaste camera' te selecteren de volgende locatie aanduiden en het aantal dat zich op die locatie bevindt en dan kan je dit opnieuw bevestigen door op 'Camera toevoegen' te klikken. Herhaal dit zo dikwijls als nodig.

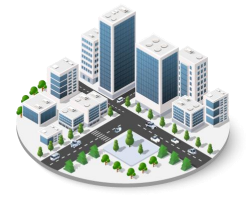

#### 9. Informatie betreffende de verwerking van de beelden

Selecteer 'Alle camera types' (standaard)

De camera's filmen 24u/24, 7d/7  $\rightarrow$  Ja (standaard)

Worden de beelden opgenomen  $\rightarrow$  Ja (standaard)

Gaat het over continu opnemen  $\rightarrow$  Ja (standaard)

Bewaringstermijn van de beelden : 30 dagen (standaard)

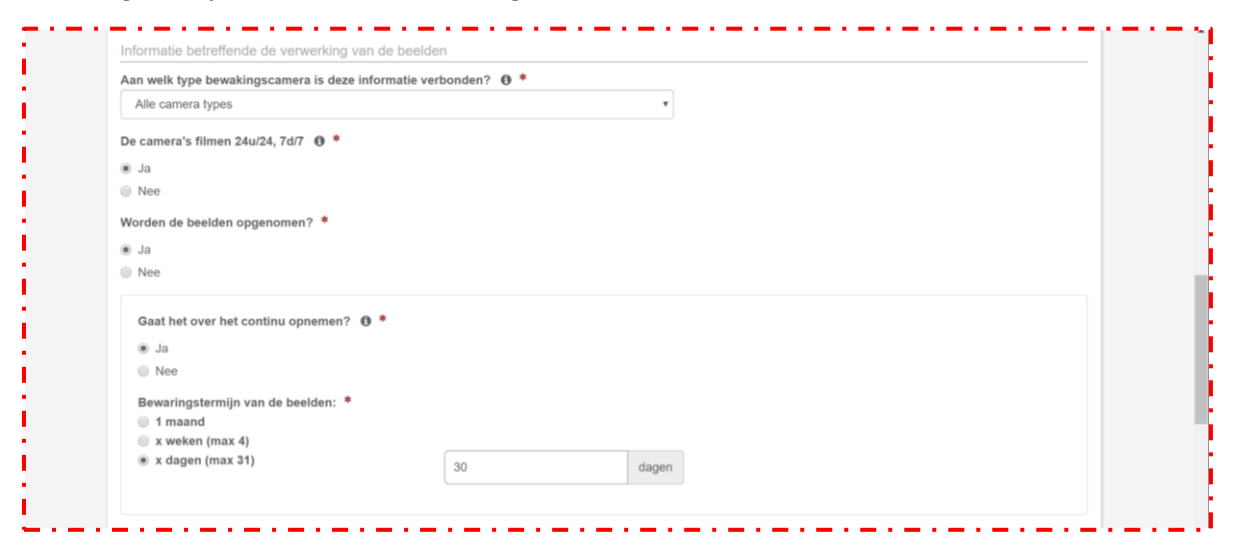

Worden de beelden bekeken in real time  $\rightarrow$  Nee (standaard)

De plaats voor het verwerken van de beelden is anders dan die van de lokalisatie van de camera's  $\rightarrow$  Nee (standaard)

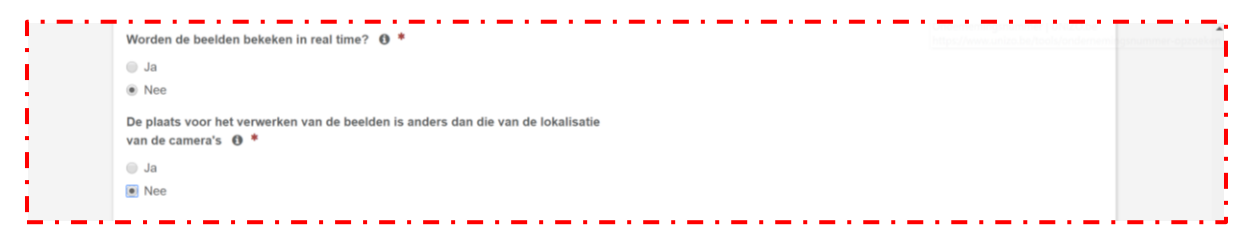

Als er verschillende types camera's zijn aangegeven, kan je hier op 'de informatie toevoegen voor een ander type camera' klikken en de vragen beantwoorden voor het volgende type camera.

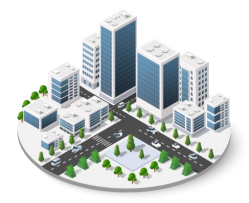

#### 10. Contactpersonen om toegang tot de beelden te vragen

Vul de gegevens van één of meerdere contactpersonen in.

| beelden, bijvoorbeeld in het kader v<br>U kan tot drie contactpersonen ver | oon e vermenden waannee de politiediensten contact kunnen opnemen wanneer zij toegang wensen te ne<br>in een onderzoek.<br>elden. Let erop dat u de gegevens vermeld van personen die in staat zijn om snel te antwoorden op de ver | zoeken tot toegang. |
|----------------------------------------------------------------------------|----------------------------------------------------------------------------------------------------|---------------------|
| Naam *                                                                     | Voornaam *                                                                                                    |                     |
| Telefoon *                                                                 | Email *                                                                                                    |                     |

#### 11. Verbinding met een alarmsysteem

Hier kan je deze camera-aangifte verbinden met een aangifte van een alarmsysteem.

Ofwel heb je dat alarmsysteem al aangegeven en kan je het vinkje aanvinken en dan krijg je een lijstje van alarm-aangiftes te zien waaruit je kan kiezen om te verbinden.

Ofwel kan je og hier klikken en de alarm-aangifte nu ingeven om daarna te verbinden.

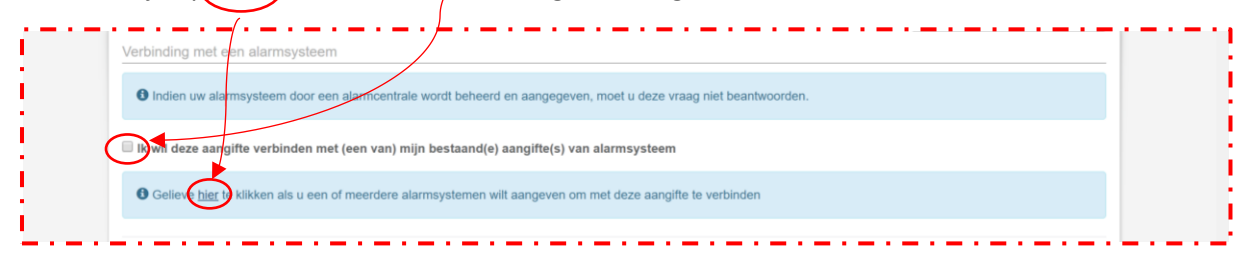

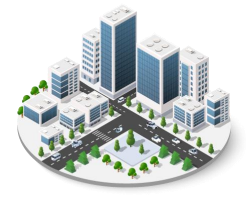

#### 12. Aangifte valideren

Vink het vakje aan 'Ik verklaar dat het bewakingssysteem...' en klik daarna op 'De aangifte valideren'

| de plaatsing en het gebruik van bewakingscame                               | ra's en in de "Algemene Verordening (EU) 2016/679 betreffende de gegevensbescherming"                                |
|-----------------------------------------------------------------------------|----------------------------------------------------------------------------------------------------|
| Als de knop voor validatie van de verklaring nie<br>aangifte hebt ingevuld. | t klikbaar is, gelieve te controleren dan of u ten minste één camera, een contactpersoon en een geldig adres voor uw |
|                                                                             | De aangifte valideren                                                                                                |
| BeSafe is<br>een onderdeel van<br>de FOD binnenlandse zaken                 |                                                                                                    |
| ibz                                                                         |                                                                                                    |
| Contact                                                                     | Allne Version: 3.0.20                                                                                                |

Als de aangifte gevalideerd werd, kan je als je wenst een attest downloaden dat bewijst dat je de aangifte gedaan hebt.

Deze aangifte moet nu jaarlijks bevestigd worden. Als je in tussentijd aanpassingen aanbrengt aan de installatie die impact hebben op deze aangifte, moet je de aangifte ook aanpassen en opnieuw valideren.

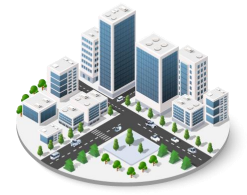